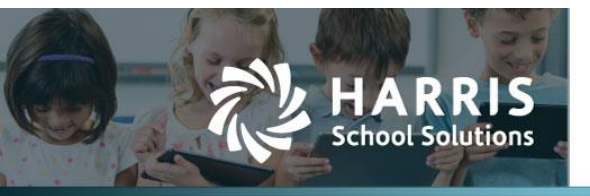

🛃 Create

# **Report Cards Added to Student Permanent Record**

#### Introduction

WebSmart has made individual student report cards available in the Permanent Record for students. This will allow users to access the most recent report card for a student by simply going to that student in Student Manager. This process is tied to the existing report card run process.

**NOTE:** As part of this update, all schools have access to the new WebSmart Parent Portal. For more information about setting up the portal so that parents can access their students' attendance, grades, and report card history, please contact WebSmart Client Support.

#### Creating Report Card Runs and Bulk Release

In order for the report cards to be available, they must be released. To do this:

- 1. Go to Students > Grades > Report Cards
- 2. Either click Create Report Card Run to create a new report card run, or click Edit 🞽 to edit an existing run
- 3. If creating a new run, select all the parameters and click
- 4. Go to the Bulk Release tab, select the desired parameters, and click
- 5. WebSmart will display a message when the reports cards have been released.

Note: At this point, the report cards have been sent to the new Parent Portal. Please contact WebSmart Client Support to begin the setup process.

### Viewing Student Report Cards

Released report cards can be viewed in Student Manager on the Permanent Record tab. To view the report card:

- 1. Click the new Report Cards menu item
- 2. Select the School Year
- 3. Click the Report card cycle to download the PDF of the report card

|                                             |                                |                                |        |     |     |     | Car    | npus | 5  |    |    |                   |        |    |    |    |           |         |            |     |           |     |    |
|---------------------------------------------|--------------------------------|--------------------------------|--------|-----|-----|-----|--------|------|----|----|----|-------------------|--------|----|----|----|-----------|---------|------------|-----|-----------|-----|----|
|                                             | 2020-2021 School Year          |                                |        |     |     |     |        |      |    |    |    |                   |        |    |    |    |           |         |            |     |           |     |    |
| Student Name<br>Smith, Jane                 | ocal ID<br>001584              | Homeroom                       |        |     |     |     |        |      |    |    |    | Grade Level<br>10 |        |    |    | 1  | Term<br>3 |         | Cycle<br>6 |     |           |     |    |
| Distribution<br>Smith, Jane                 |                                | Promotion/Re                   | tent   | ion | Com | men | ts     |      |    |    |    |                   |        |    |    |    |           |         |            |     |           |     |    |
|                                             | To the parents/<br>Smith, Jane | arents/guardians of Com<br>ane |        |     |     |     |        |      |    |    |    | c                 |        |    |    |    |           |         |            |     |           |     |    |
|                                             | 555 Main Stree<br>Somewhere TX | t<br>00000                     |        |     |     |     |        |      |    |    |    |                   |        |    |    |    |           |         |            |     |           |     |    |
|                                             |                                | Teacher                        | Term 1 |     |     |     | Term 2 |      |    |    |    |                   | Term 3 |    |    |    |           |         |            |     | Attendanc |     |    |
| Subject                                     |                                |                                | 1      | 2   | EX  | GR  | ST     | 3    | 4  | EX | GR | ST                | 5      | 6  | EX | GR | ST        | AVGICIZ | CTZ        | CMI | CR        | ABS | TR |
| Biology                                     |                                | S Carroll                      | 78     | 78  | 78  | 78  | 01     | 71   | 81 | 74 | 76 | 01                |        |    |    |    |           | 77      |            |     | 1.00      |     |    |
| Scientific Research and Design              |                                | S Carroll                      |        |     |     |     |        |      |    |    |    |                   | 60     | 6  | 70 | 39 | 02        | 39      |            |     | 0.00      | 2   | 0  |
| World History                               |                                | C Acevedo                      | 88     | 81  | 79  | 84  | 01     | 78   | 73 | 76 | 76 | 01                |        |    |    |    |           | 80      |            |     | 1.00      |     |    |
| Social Studies Re                           | esearch Methods 1              | C Acevedo                      |        |     |     |     |        |      |    |    |    |                   | 27     | 57 | 70 | 46 | 02        | 46      |            |     | 0.00      | 3   | 0  |
| Study Hall HS                               |                                | J Garner                       |        |     |     |     | 00     |      |    |    |    |                   |        |    |    |    | 00        |         |            |     | 0.00      | 9   | 0  |
| Study Hall HS                               |                                | J Garner                       |        |     |     |     |        |      |    |    |    | 00                |        |    |    |    |           |         |            |     | 0.00      |     |    |
| Fundaments of C                             | omputer Science                | T Hammontree                   |        |     |     |     |        |      |    |    |    |                   | 50     | 50 | 50 | 50 | 02        | 50      |            |     | 0.00      | 33  | 0  |
| Committee and and                           | e I (1 unit) (TACS1)           | T Hammontree                   | 98     | 47  | 0   | 62  | 02     | 75   | 50 | 0  | 53 | 02                |        |    |    |    |           | 58      |            |     | 0.00      |     |    |
| Computer science                            | Algebra II                     |                                | 83     | 72  | 69  | 76  | 01     | 73   | 72 | 67 | 72 | 01                |        |    |    |    |           | 74      |            |     | 1.00      |     |    |
| Algebra II                                  |                                | T Dee                          |        |     | 1   |     |        |      |    |    |    |                   | 86     | 55 | 70 | 70 | 01        | 70      | 1          | 1   | 0.50      | 4   | 0  |
| Algebra II<br>Advanced Quanti               | tative Reasoning               | T Dao                          |        |     |     |     |        |      |    |    |    |                   |        | _  |    | _  |           |         |            |     |           | _   | _  |
| Algebra II<br>Advanced Quanti<br>English II | tative Reasoning               | H Staats                       | 82     | 88  | 80  | 84  | 01     | 91   | 91 | 74 | 89 | 01                |        |    | _  |    |           | 87      |            |     | 1.00      |     |    |

**Student Report Card** 

## **Contact Support** websmartsupport@harriscomputer.com https://app.na2.teamsupport.com/ © 2022, Harris School Solutions. All rights reserved.